## Упатство за користење на InOne.mk услугите

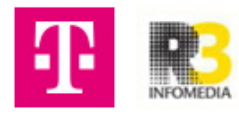

## Упатство за користење инбокс на **InOne**

| Thumanda Headland                | Inbox Calendar Tools Se | ttings                 |              |                  |                  | + |
|----------------------------------|-------------------------|------------------------|--------------|------------------|------------------|---|
| elcome back <b>nikolina</b>      |                         |                        |              | Last 30 days 💙   | Tasks Agenda     |   |
| <b>•</b>                         | €2<br>Booked time       | ⊳<br>Campaign messages | New contacts | 合<br>New reviews | + Add a new task |   |
| Site views                       | 0%                      | 0                      | 0            | 0                | Today (1) 🔨      |   |
| U                                |                         |                        |              |                  | Пример таск 2    |   |
|                                  |                         |                        |              |                  | Completed (1) 🗸  |   |
| My site сору-Дент арт            |                         |                        |              |                  |                  |   |
| Update your site content to keep | t fresh and relevant.   |                        |              |                  |                  |   |
|                                  |                         |                        |              |                  |                  |   |
|                                  |                         |                        |              |                  |                  |   |
| ſ                                | *                       |                        |              |                  |                  |   |

2 Од лево е приказот на клиентите со кои сте имале или имате комуникација/интеракција. Доколку кликнеш на одреден клиент во средишниот дел ќе се прикаже разговорот со тој клиент, а на десниот панел се неколку информации во врска со тој клиент, како: телефонски број, имејл-адреса, тагови итн.

| Dashboard Inbox Calendar                                                     | Tools Settings                                                                        |                                                                                 | + N                                                |
|------------------------------------------------------------------------------|---------------------------------------------------------------------------------------|---------------------------------------------------------------------------------|----------------------------------------------------|
| Search Q                                                                     | All Show pending                                                                      |                                                                                 | • •                                                |
| Nikolina 156 PM<br>Booking requested                                         | Booking requested Appointment With Client - No 08/28/2020 1:30 PM                     |                                                                                 |                                                    |
| Uвана очбер<br>Booking rejected                                              | гфрага                                                                                |                                                                                 | OTI 204 2076<br>■ EMAIL ADDRESS<br>■ EMAIL ADDRESS |
| Assistant 97 May     Great! You have contacts, now you can start sending mes |                                                                                       | Sentiat B-17 AM Booking accepted Appointment With Client - No 08/28/2020 130 PM | ADDRESS<br>Skopje<br>MK                            |
| Kontakt 2                                                                    |                                                                                       | Sent at B17 AM                                                                  | R3 Informedia                                      |
| S Kontakt 1                                                                  |                                                                                       | Тодау                                                                           | TAOS     Scheduled     Form                        |
| PabrizioTest                                                                 | Received at 1:59 PM  Booking requested Appointment With Clent - N 09/16/2020 10:30 AM |                                                                                 | Request For Estimate<br>Coupon Claim               |
| 😫 Ana                                                                        | test                                                                                  |                                                                                 |                                                    |
| O Martin                                                                     | View Reject Accept                                                                    |                                                                                 |                                                    |
|                                                                              |                                                                                       |                                                                                 |                                                    |

**3** Пример: некој направил резервација на термин преку календар од веб-страницата, таа интеракција пристигнува во инбокс со опции:

ВИДИ (доколку сакаш да видиш детали за резервацијата), ОДБИЈ (доколку сакаш да ја одбиеш резервацијата) и ПРИФАТИ (доколку сакаш да ја прифатиш резервацијата).

| h <b>ne.mk</b> Dashboard Inbox Calenda<br>ch Q          | ır Tools Settings                               |                                                                                                    |                                                                   |
|---------------------------------------------------------|-------------------------------------------------|----------------------------------------------------------------------------------------------------|-------------------------------------------------------------------|
| ch Q                                                    |                                                 |                                                                                                    | + N                                                               |
|                                                         | All Y Show pending                              |                                                                                                    | •                                                                 |
| Nikolina 156 PM                                         | Received at 9:16 AM                             |                                                                                                    | Nikolina                                                          |
| Booking requested                                       | Appointment With Client - No 08/28/2020 1:30 PM |                                                                                                    | MOBILE NUMBER                                                     |
| Booking rejected                                        | TIMA                                            |                                                                                                    | 071204276                                                         |
| Assistant OT May                                        |                                                 | Sent at 9:17 AM                                                                                                    | ADDRESS                                                           |
| Great! You have contacts, now you can start sending mes |                                                 | Appointment With Client - No 08/28/2020 1:30 PM                                                                                                    | MK groups                                                         |
| Kontakt 2                                               |                                                 | Sent at 9:17 AM                                                                                                    | R3 Informedia                                                     |
| Kontakt 1                                               |                                                 | тест                                                                                                    | Scheduled                                                         |
| ,                                                       |                                                 | Today                                                                                                    | Form<br>Request For Estimate                                      |
| FabrizioTest                                            | Booking requested                               |                                                                                                    | Coupon Claim                                                      |
| Ana                                                     | test                                            |                                                                                                    |                                                                   |
|                                                         | View Reject Accept                              |                                                                                                    |                                                                   |
| Martin                                                  |                                                 |                                                                                                    |                                                                   |
|                                                         |                                                 | event.ics<br>1x3<br>Download<br>Hello Nikolina,<br>We are happy to inform you that your appointment request on<br>You can contact us at any time by maik <u>niki sagovska@gmail.co</u><br>Best regards,<br>Dent art | 9/16/2020 at 10:30 AM was approved.<br>m or by phone: 078 888 999 |
|                                                         |                                                 |                                                                                                    |                                                                   |
|                                                         |                                                 | _ Во инбокс ист                                                                                                    | о така ќе се прикажат                                             |
|                                                         |                                                 | <b>5</b> Во инбокс ист<br>нотификации :                                                                                                    | о така ќе се прикажа<br>за потврден термин.                       |

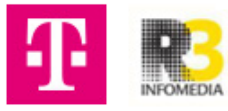

6 Co hover на нотификацијата можеш да кликнеш и да видиш детали за резервацијата во календарот.

| Packing requested                               |                                                  |
|-------------------------------------------------|--------------------------------------------------|
| Appointment With Client - N 09/16/2020 10:30 AM |                                                  |
| test                                            | $\mathbf{X}$                                     |
|                                                 |                                                  |
|                                                 | Show in Calendar Sent at 2:18 PM                 |
|                                                 | Booking accepted                                 |
|                                                 | Appointment with Client - N Val 10/2020 10:30 AM |
|                                                 |                                                  |
|                                                 |                                                  |

7 Во полето за пишување можеш да пратиш порака до клиентот и истата ќе пристигне на мејл кај клиентот.

| Received at 1:56 PM Booking requested Appointment With Client - N 09/16/2020 10:30 AM test |   |                                                                                  |
|--------------------------------------------------------------------------------------------|---|----------------------------------------------------------------------------------|
|                                                                                            | / | Sent at 2:18 PM Booking accepted Appointment With Client - N 09/16/2020 10:30 AM |
| 🖪 Забелешка тест тест                                                                      | / | Send                                                                             |

| Search<br>Nikolina<br>Jaleneuka tect tect           | 0<br>218.70                | All Show pending<br>Restrict at L58 PM<br>Socking requested<br>Socking requested | На копчето Reply може пак да се н<br>порака до клиентот назад. | апише                                          |
|-----------------------------------------------------|----------------------------|----------------------------------------------------------------------------------|----------------------------------------------------------------|------------------------------------------------|
| Usana<br>Booking rejected                           | 01 Sep                     | test                                                                             |                                                                |                                                |
| Assistant<br>Great You have contacts, new you can s | 27 Way<br>tart sending mes |                                                                                  | Serr at 2:05 Pre                                               | nikolinashigekumik<br>adokess<br>Shoqje<br>sek |
| S Kontakt 2                                         |                            |                                                                                  | Sectal 223 PH                                                  | skours<br>R3 Inferredia                        |
| Kontakt 1                                           |                            |                                                                                  | Забелешка тест тест                                            | Scheduled                                      |
| PabrizioTest                                        |                            | Векения и 226 Ри<br>Забелешка тест тест тест                                     |                                                                | Request For Estimate<br>Coupon Claim           |
| Ana                                                 |                            | OK OK OK                                                                         |                                                                |                                                |
| Martin                                              |                            | Repty                                                                            |                                                                |                                                |

8 Клиентот може да врати на пораката преку мејл,а истата ќе пристигне во инбокс.

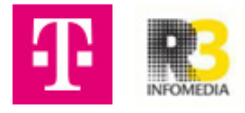

9 Инбоксот функционира исто со сите останати опции (испратена порака преку контакт-форма, нарачки на производи, барања за понуди и сл.) на drop-down менито најгоре можеш да ги филтрираш овие опции.

| Search Constraints Search Constraints Search Constr | All C Show pending All Forms                                                                                | 3 Nikolina                                                          |
|----------------------------------------------------------------------------------------------------|----------------------------------------------------------------------------------------------------|---------------------------------------------------------------------|
| UBBHA 04 Sep<br>Booking rejected                                                                                                    | Estimates Call Me Back Requests Commerce Orders                                                             | MOBILE NUMBER<br>071 204 278<br>■ EMAIL ADDRESS<br>nikolinesh@ziLmk |
| Great! You have contacts, now you can start sending mes                                                                                                    | Booking Requests Booking accepted Appaintment With Class - Nu 091242020 3030 AM                             | ADDRESS     Skopje     MK                                           |
| Kontakt 2                                                                                                    | беле жа тест тест тест тест                                                                                 | R3 Informedia                                                       |
| O Kontakt 1                                                                                                    | Received at 226 PH                                                                                          | Scheduled<br>Form<br>Request For Estimate                           |
| PabrizioTest                                                                                                    | Забелешка тест тест                                                                                         | Coupon Claim                                                        |
| Ana Ana                                                                                                    | пример: доколку кликнеш на Booking requests во чат ке<br>резерваците преку календар што ги направил одреден | е се прикажат само<br>I клиент.                                     |
| Martin                                                                                                    |                                                                                                    |                                                                     |

О Доколку го вклучиш полето Snow pending, ќе се прикажат пораките/интеракциите на кои немаш одговорено, односно чекаат за да вратиш одговор.

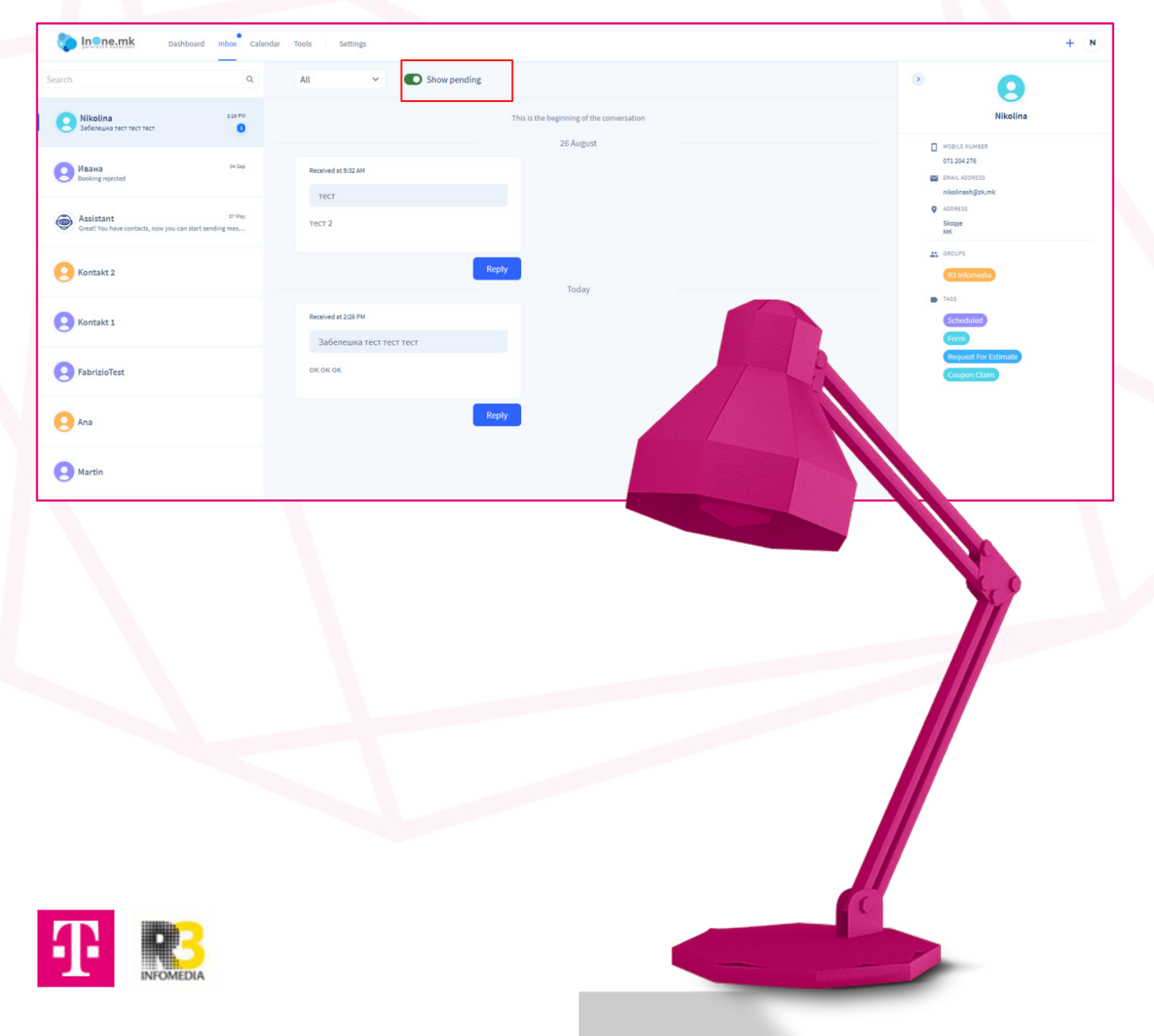